## Steps:

1. From your home page, click on the **Time** app.

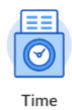

- 2. From the Enter Time column, select "Time Week".
- 3. Click on the Day / Date for which you need to enter time worked. A blue **Enter Time** box should appear, and then a pop-up will display.

| 21 - 27, 2019<br>Mon 7/22<br>Hours: 0<br>Enter Time | Tue 7/23<br>Hours: 5<br>Hours: Worked<br>5 Hours: Student Techn<br>(4) | Enter Time<br>07/22/2019<br>Time Type * X Hours Worked III<br>Position Student Technician (+) V | Fi<br>Hours Worke<br>S Hours: Stuc<br>© Not Submi |
|-----------------------------------------------------|------------------------------------------------------------------------|-------------------------------------------------------------------------------------------------|---------------------------------------------------|
|                                                     |                                                                        | Comment                                                                                         |                                                   |

- 4. The Time Type will populate with "Hours Worked"
- 5. If you have multiple positions, click the **Position** button for the dropdown menu and select the appropriate position. If you have any questions, contact your Department Business Office.
- 6. Enter the number of Hours worked for that date
- 7. Click OK. You will see that the time has been added to the calendar
- 8. Click **Submit** at the bottom of the page. The **Submit Time** summary page will display. Review the time entered
- 9. Enter any comments, as needed
- 10. Click Submit

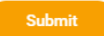

11. Your timesheet will route to your Manager for approval

This completes the Enter Time process